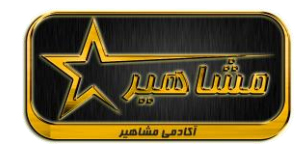

### راهنمای مشاهده ویدیو در اسپات پلیر

## 1)در قدم اول به لینکی که دراختیار شما قرار داده شده است مراجعه شود و با توجه به اینکه پخش

# **کننده شما چیست نسخه مورد نظر خود را دانلود** کنید روی لینک زیر کلیک کنید

https://app.spotplayer.ir/player/#download

## برای مثال :اگر شما با گوشی اندروید ویدیو را میخواهید مشاهده کنید نسخه اندروید دانلود شود و بقیه هم به همین ترتیب.

## 2)شما درگام اول با همچین صفحه ای رو برو

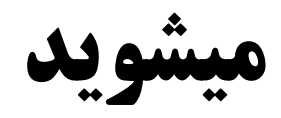

#### 

# که باید در قسمت (کلید لایسنس) کلیدی که در اختارتون گذاشته شده را کپی و در این قسمت پیست می کنید و دکمه تایید را میزنید.

### 3)شما مطابق تصویر به همچین صفحه ای راهنمایی

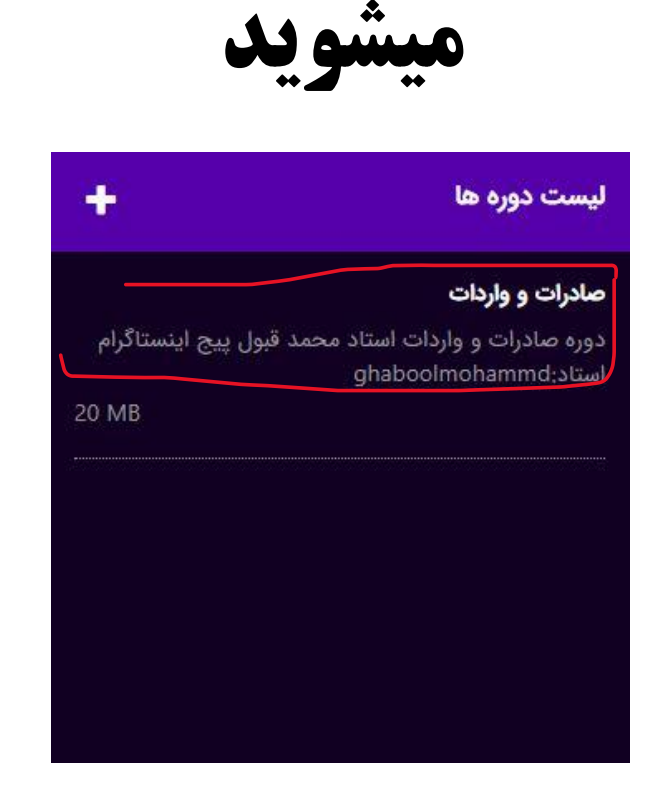

## که باید روی صادرات و واردات کلیک کنید

## 4)در مرحله بعد مطابق تصویر روی گزینه مورد نظر کلیک کنید و فیلم دوره را مشاهده کنید

# صادرات و واردات دوره صادرات و واردات دوره صادرات و واردات